#### 「買いサインを簡単につくる」

#### JP法研究会 富士栄

JP分析日足シート 401 から 419 番には、あらかじめ日経平均の買いサインがセットされています。

最近の逆張りの絶好の買い場は、後から見れば分かるとおり、15000円割れの8/8でした。

しかし、上記のシート群では、残念ながら買いサインは点灯しませんでした。

### このまま放置しておくと、また同じようなパターンとなった場合、買いサインが点灯し ません。

そこで今回は、8/8に当てはまる買いサインを作ってみたいと思います。

買いサインを作る?難しいそう・・・。と身構える必要はありません。

JP分析には、簡単に売買サインをつくる事が出来る機能が備わっていますから。。。 この機能を使ってみましょう。

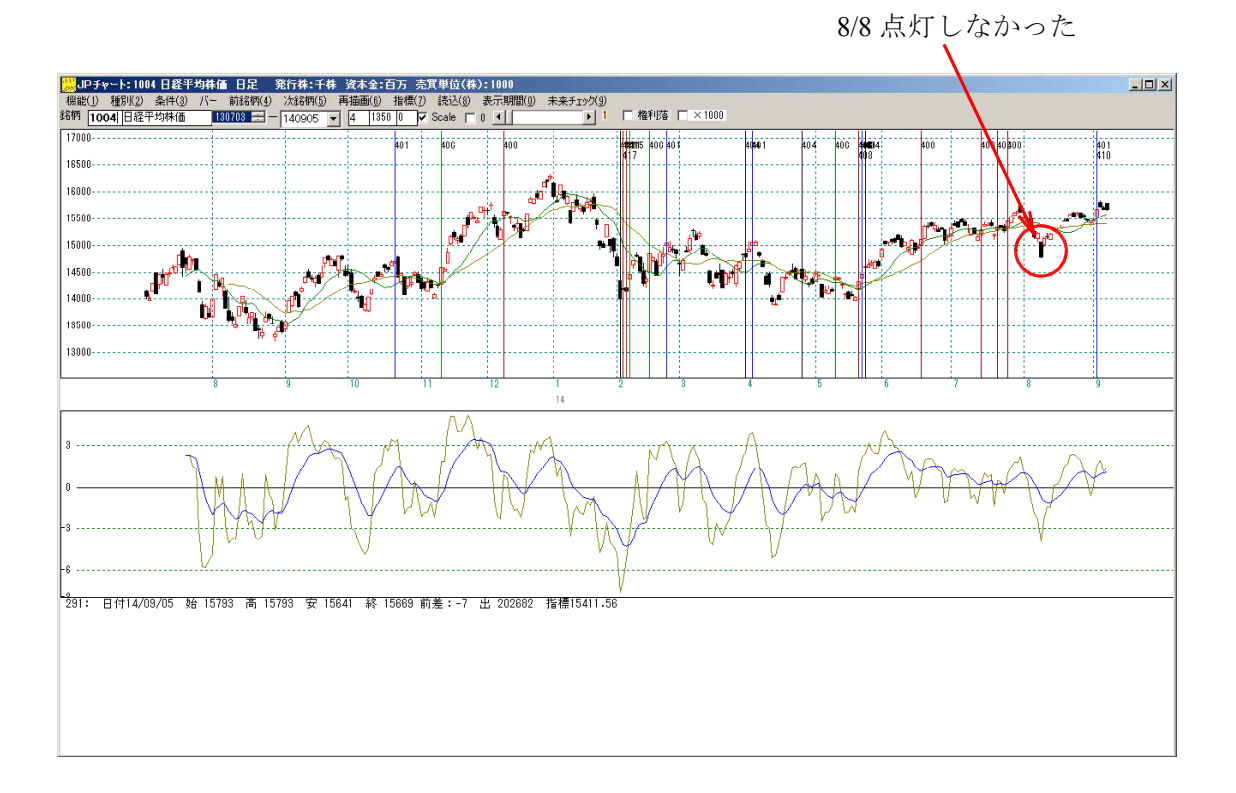

#### ■売買条件作成機能を使う

手順

買いサインを表示させたい日に縦バーを表示させます。

#### 今回は 8/8 に縦バーを表示させます。

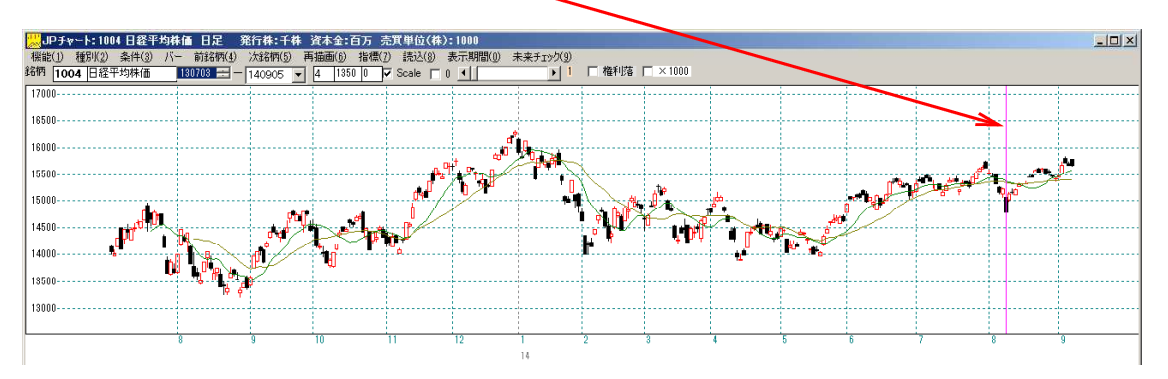

## 「条件」ー「売買条件作成」をクリックします。

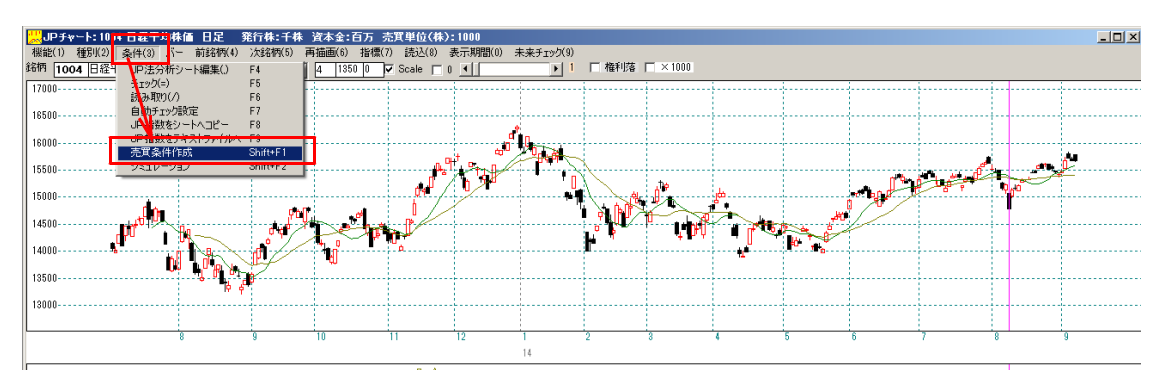

シート番号をたずねてきます。今回は900番としました。

| 売買条件作成 2014/08/08分 1004日経平均株価                                 | ×     |
|---------------------------------------------------------------|-------|
| [1004]日経平均株価 14/08/08の売買条件を作成します。<br>作成した条件を保するシート番号を入力して下さい。 | ОК    |
| [1-1000]上書さします。                                               | キャンセル |
| 900                                                           |       |

「900」と入力し「OK」をクリックします。

続けて下記の画面となります。

買い条件なので「はい」をクリックします。

| 売買条件の選択画面      |              | ×               |
|----------------|--------------|-----------------|
| 買い条件ですか?「いいえ」を | クリックすると「売り条件 | ・」となります。        |
|                | (TUV)        | いいえ( <u>N</u> ) |

ゆるい条件か?ふつうの条件か?きつめの条件か?をたずねてきますので、 「2」のふつうを選択します。

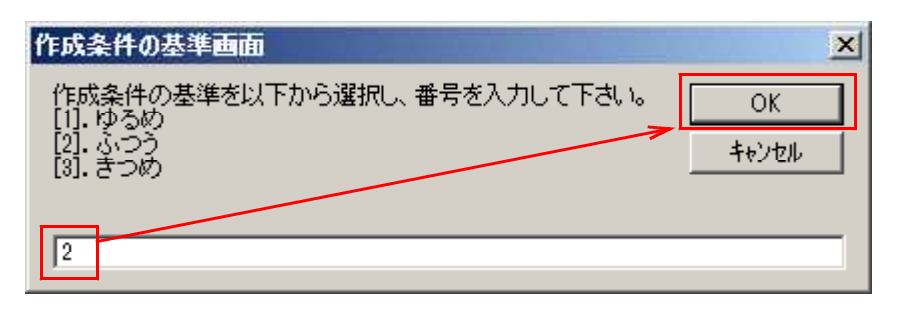

ここまでの手順で900番に買い条件が作成されました。

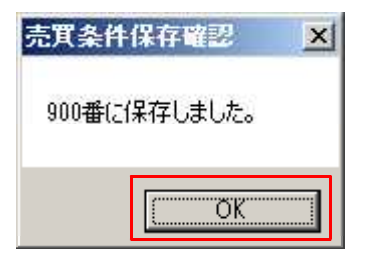

作った 900 番シートを表示させてみましょう。

## ■買いサインを表示させる

## 「条件」-「チェック」をクリックします。

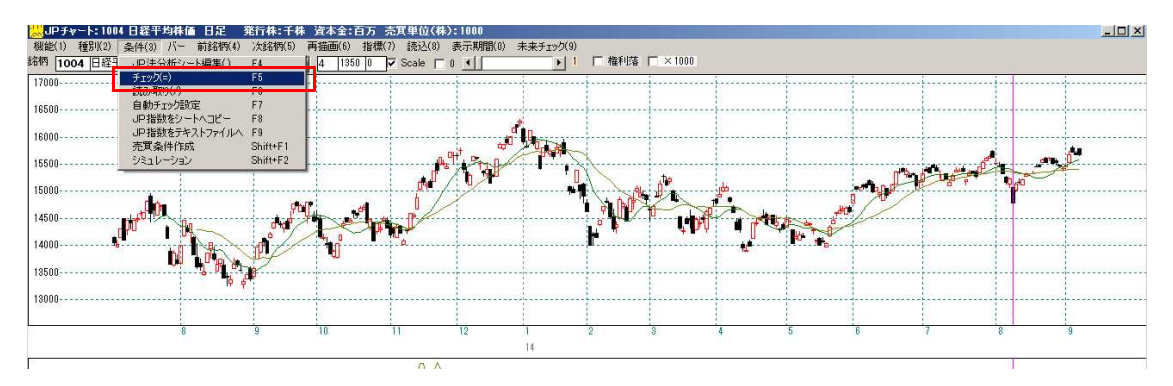

チェックする最初のシート番号をたずねてきます。「900」と入力し「OK」です。

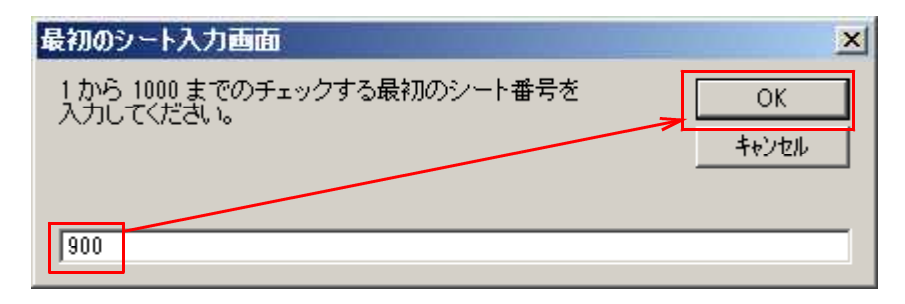

続けて最後のシート番号をたずねてきます。同じ「900」と入力し「OK」です。 ※ 900 番のみなので、同じ番号となります。

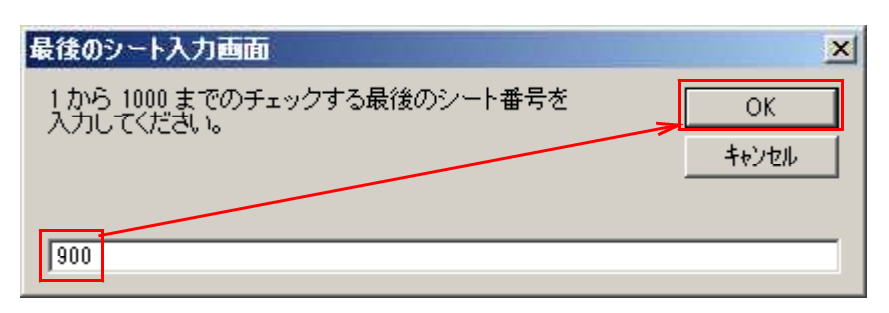

下記のように表示されます。

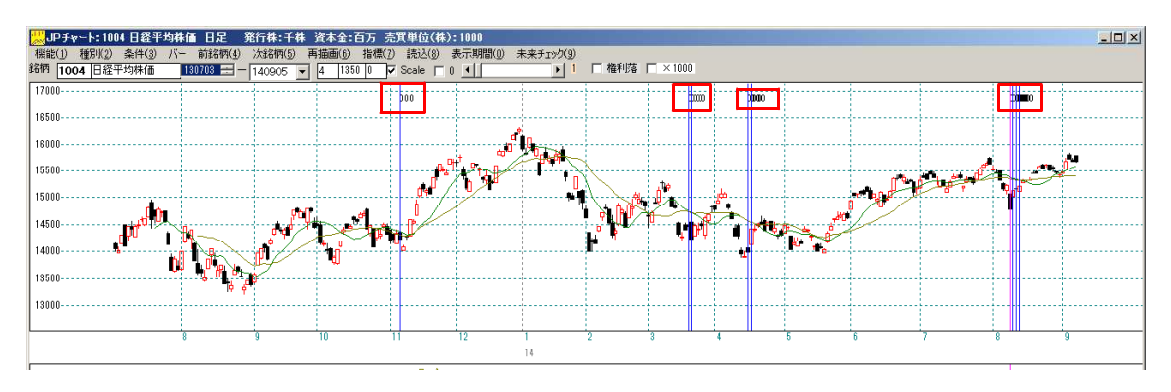

8/8 は当然表示されますが、他の日付にも点灯されています。 なかなか良さそうなポイントに表示されていますね。

どんなシートが出来たのか見てみましょう。 「条件」-「JP法分析シート編集」をクリックします。

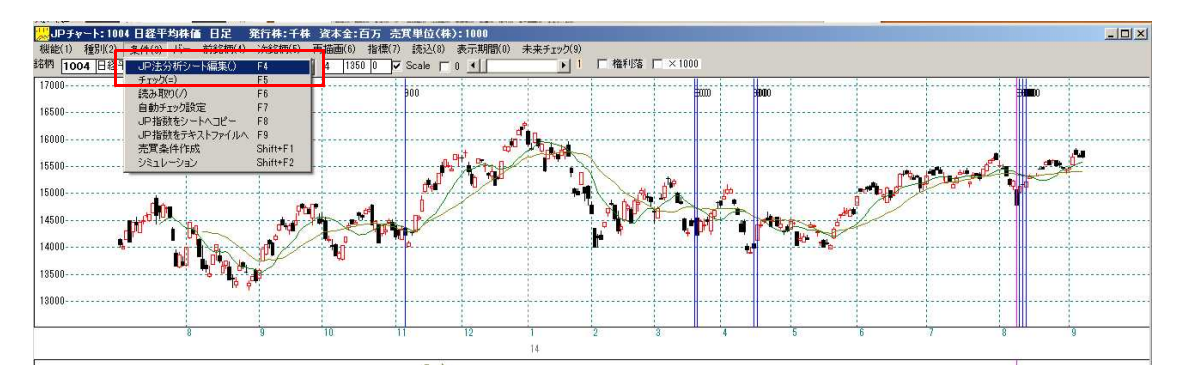

「900」と入力し「OK」をクリックします。

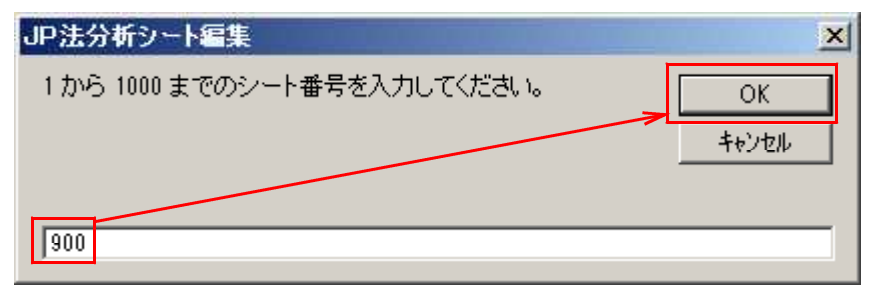

900番シートの内容が表示されました。

| ✓ JP法分析シート 日足用 900番             |                              |                                  |                |              |
|---------------------------------|------------------------------|----------------------------------|----------------|--------------|
| コメント 買い条件:1004日経平均株価 2014/08/08 |                              |                                  |                |              |
| 短期弹性值 以上[                       | 出来高倍率 以下                     | 最高値·最安値 周期                       | 出来高水準周期        |              |
| 短期弾性値 以下□                       | 取べ出米高   向期                   | 取高値/取女値   以上  <br>  最高値/最安値   以下 |                |              |
| 中期弾性値 以下 0                      | 短弾 向き 3                      | 最安値 最高値 周期                       | MACD①(4-20) 向き | 変更           |
| - 長期弾性値 以上                      | 甲弾   回ぎ   3<br>  長弾 向ぎ   3   | 菆安値/菆高値   以上                     |                |              |
| MAV指標 以上                        | MAV 向き                       | 最高值 周期                           | 生中弾/中弾 位置      | 初期化          |
| MAV指標 以下<br>短期M45년 NLL          |                              |                                  |                |              |
| 短期M指標 以下 0                      | 生短弾 向き                       |                                  |                |              |
| 中期M指標 以上                        | 生中弾                          | 最安值/高值 以上                        |                |              |
| 牛期2111倍,以下 <br>牛短弾性値 以上         | 注友弾   回合                     | 取女他/高旭  」以「  <br> 長コスト/前日安値  以ト  | _              | <u></u>      |
| 生短弾性値 以下                        | 長コスト 向き 3                    | 長以下 前日安値 以下                      |                | CSV          |
| 生中弾性値 以上                        | 短/長コスト 位直   4<br>  短コストト・下抜け | 長コスト/前日高値 以上                     | _              |              |
| 生長弾性値 以上                        |                              | 生短弹/短弹  位置                       |                | 取込           |
| 生長弾性値 以下                        | 短長DC後日柄  以上 <br> 短長DC後日柄  以下 |                                  | _              | .+1          |
| 最安値比率 以上                        | 短長GC後日柄 以上                   |                                  | -              | - <u>-</u> ਸ |
| 最安値比率 以下                        | 短長GC後日柄 以下                   | 終値/安値 以下                         | _              | 印刷2          |
| 最安值日柄 以下                        | 中弾/長弾 位置                     | 安値更新本数 以上                        | _              |              |
| 最高值 周期                          | 短弾/長弾 位置                     | 安値更新本数以下                         |                |              |
| - 取高値比率 以上                      | 陽線・陰線: <br>  高値切り上・下がり       | 高値更新本数 以上                        | _              | -            |
| 最高值日柄 以上                        | 安値切り上・下がり                    | 足取り 5本設定                         |                |              |
| 前品値目初以下<br>出来高倍率 周期             | RJ指数 以上<br>RJ指数 以下           | ハイ・ローハンド 周期                      |                |              |
| 出来高倍率以上                         | RJ指数 向き                      | 短中州間カイリー以下                       |                | É É          |

このシートを少しアレンジします。

## 陽線・陰線?の項目に「3」と入力します。

※3は、陰線という意味です。

| ✓ JP法分析シート 日足用 910番                                             |                                                 | -IX      |
|-----------------------------------------------------------------|-------------------------------------------------|----------|
| コメント買い条件:1004日経平均株価 2014/08/08                                  |                                                 | 閉じる      |
| 短期弹性值 以上 出来高倍率 以下 日子 日子 日子 日子 日子 日子 日子 日子 日子 日子 日子 日子 日子        | 最高値·最安値 周期 出来高水準 周期 局高値/最安値 以上                  | 印刷       |
| 中期弾性値以上                                                         | 最高值/最安值以下 短中M間カイリ以上                             |          |
|                                                                 | 最安値/最高値 以上 MACD②(5-20) 向き                       |          |
| 長期弾性値 以下1   長弾 同き 3                                             |                                                 | 初期化      |
| MAV指標 以下 短期M 向き 3<br>短期M指標 以上 中期M 向き 3                          | 最高値/安値 <u>以上</u> 生長弾/長弾位置<br>最高値/安値以下 株価水準以上    | (877     |
|                                                                 |                                                 | 1#1+     |
|                                                                 |                                                 | 一覧表      |
| 生短弾性値 以上                                                        | 長JAN/前日安値 以上<br> 長JAN/前日安値 以下                   | csv      |
| 生中弾性値 以上 短く長コスト 位置 4 短く長コスト 位置 4 短うスト上・下抜け                      | 長コスト/前日高値 以上   <br> 長コスト/前日高値 以下                |          |
| 生長弾性値 以上                                                        | 生短弹/短弹  位置                                      | 取込       |
|                                                                 |                                                 | 一括       |
| 版女値比率以上 超長GC後日柄 以上 超長GC後日柄 以上                                   | 終値/安値 以上<br> 終値/安値 以下                           | rankin l |
| 最安値日柄以上                                                         | 新値  周期                                          |          |
| 最高値 周期 短弾/長弾 位置<br>最高値比率 以上 陽線・陰線? 3                            | 安値更新本数 以下<br>高値更新本数 以上                          |          |
|                                                                 |                                                 |          |
|                                                                 | た 取りる 中 政 た 一 一 一 一 一 一 一 一 一 一 一 一 一 一 一 一 一 一 |          |
| 出米高倍率     周期     RJ指数     以下       出来高倍率     以上     RJ指数     向き | ハイ・ローハン                                         | É        |
|                                                                 |                                                 |          |

入力出来たら、保存しましょう。「保存」をクリックします。

「900」と入力されている事を確認して「OK」をクリックします。

※数字が入っていなかったら「900」と入力してください。

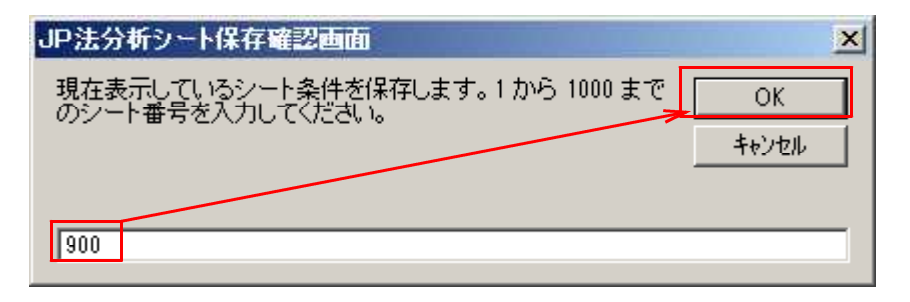

ここまでの手順で、シート内容が保存されました。

再び、900番をチェックしてみましょう。

一度、「再描画」をクリックし先のサインを消してから、チェックです。

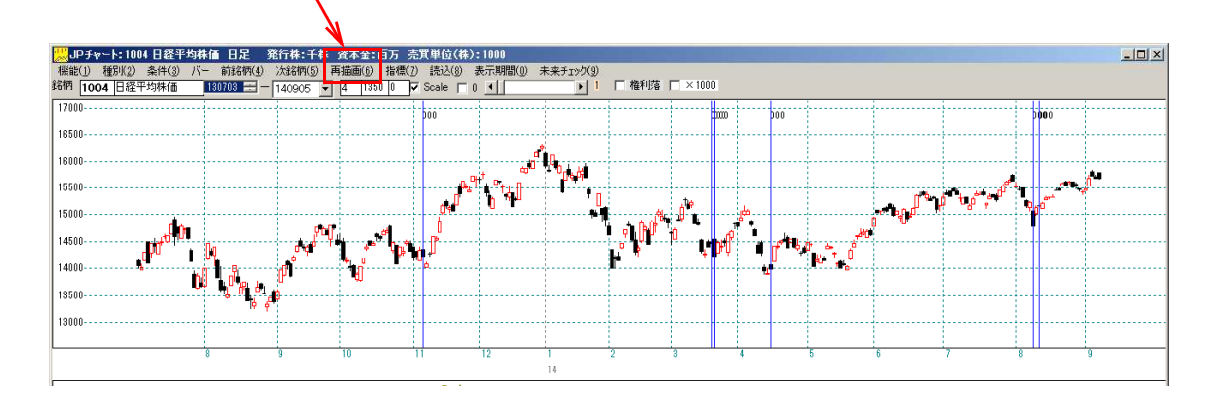

陰線のみとしましたので、少しサインが減りました。

# これで、将来8/8と似たようなパターンが到来した場合、900番をチェックすれば点灯する事でしょう。

このように、いくつもの買いパターンを保存していく事によって、JP法は進化します。

中には、最適化だ、後手後手だ、と言われる向きもおられる事と思いますが、将来は、 誰も分からない。という考えが JP法です。

そのため、サインが点灯しなかったら、追加で作っていく。

これから先、毎回毎回、違うパターンで上昇していくとは、思えません。

類似パターンで上昇してく事もあるでしょう。サイン作成は、そのときの備えでもあり ます。

過去に当てはまらないパターンが来たら、新たに作成し、将来へ備えるという事です。

長期データを保有する「JP2000」ソフトで、作成した「900」番シートを調べてみ ましょう。

2007年から調べることが出来ます。

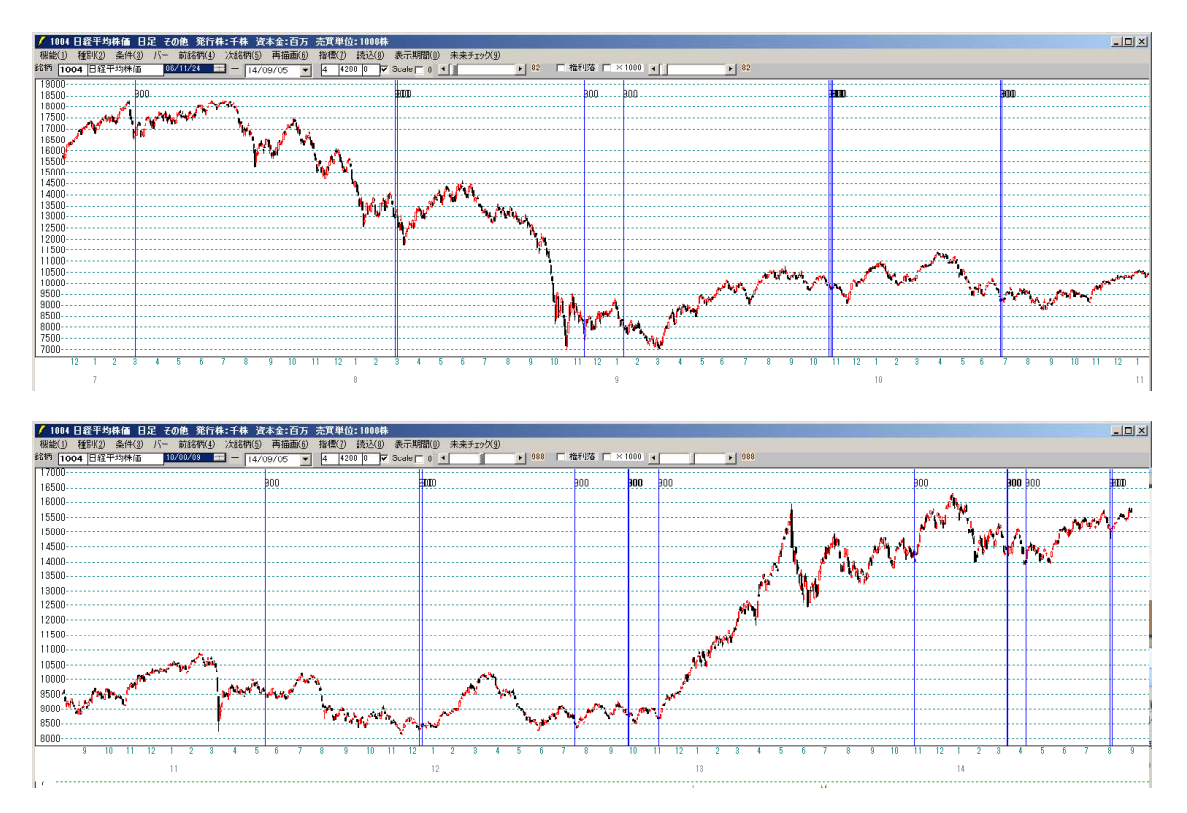

JP法の 300 日の期間では、そこそこ良いところに点灯していましたが、さらに過去を 調べると、都合の悪いポイントもチラホラと出てきます。

これは、ある意味仕方のないことです。

むしろ、たったあれだけの操作で、ピタピタ当たるシートが出来たら、それはそれで大変なことですから・・・。

上記のチャートのサインポイントを眺めて、2008 年前半と 2009 年後半に点灯している サインは、そこから大きく下落していますので、まずいパターンとなりますが、期間全 体のトータルサインとしては、まずまずではないでしょうか?

ここで妥協してもよし、さらにシートに手を加え、完璧にとらえるように作り替えても いいでしょう。

例えば、このように入力項目を追加したりしてです。

## ■シートをきつくする

入力項目を追加してみます。

| 短弾/長引 | 単位置 | [5] |
|-------|-----|-----|
| RJ指数  | 以下  | ٢20 |
| RJ指数  | 向き  | ſЗJ |

| / JP法分析シート 日足用 900番 |              |                  |                                |              | . 🗆 🗙    |
|---------------------|--------------|------------------|--------------------------------|--------------|----------|
| コメント 耳い条件:1004日経平均相 | 価 2014/08/08 |                  |                                | ß            | 乳じる      |
| 短期弾性値 以上            | 短弾 向き 3      | 最高値 周期           | 出来高比率 以下                       | □□□>→合格個数 以上 |          |
| 短期弾性値 以下 0          | 中弾 向ぎ 3      | 最高値/安値 以上        | 当日終値 以上                        |              | 티쎄       |
| 中期弾性値 以上            | 長弾 向ざ 3      | 最高値/安値 以下        | 当日終値 以下                        |              |          |
| 中期弾性値 以下 0          | MAV 向き       | 最安値 周期           | <ul> <li>何日前の条件とするか</li> </ul> |              | 変更       |
| 長期弾性値 以上            | 短期M 向き 3     | 最安値/高値 以上        | 貸借倍率 XX週前                      |              | THRU     |
| 長期弾性値 以下 1          | 中期M 向き 3     | 最安値/高値 以下        | 貸借倍率 以上                        | 10           | JAHIE    |
| MAV指標 以上            | 生短弾 向き       | 長コスト/前日安値以上      | 貸借倍率 以下                        |              | 皮索       |
| MAV指標 以下            | 生中弾 向き       | 長コスト/前日安値 以下     | 最安値周期②                         |              | 休任       |
| 短期M指標 以上            | 生長弾 向き       | 長コスト/前日高値 以上     | 安値/最安値 以上                      |              | .#* = 1  |
| 短期M指標 以下 0          | 短コスト 向き 3    | 長コスト/前日高値 以下     | 安値/最安値 以下                      |              | 見衣       |
| 中期M指標 以上            | 長コスト 向き 3    | 生短弾/短弾 位置        | 日柄 以上                          |              |          |
| 中期M指標 以下 1          | 短/長コスト 位置 4  | 終値/高値 以上         | 日柄 以下                          |              |          |
| 生短弾性値 以上            | 短コスト上・下抜け    | 終値/高値 以下         | 最高値周期②                         |              | RTL21    |
| 生短弾性値 以下            | 長コスI・上· 下抜け  | 終値/安値 以上         | 高値/最高値 以上                      |              | 4116     |
| 生中弾性値 以上            | 短長DC後日柄 以上   | 終値/安値 以下         | 高値/最高値 以下                      |              | .+=      |
| 生中弾性値 以下            | 短長DC後日柄 以下   | 新値 周期            | 日柄 以上                          |              | -16      |
| 生長弾性値 以上            | 短長GC後日柄 以上   | 安値更新本数 以上        | 日柄 以下                          |              | meuo I   |
| 生長弾性値 以下            | 短長GC後日柄 以下   | 安値史新本数 以下        | 騰落レシオ 周期                       |              | 11/00/22 |
| 最安値 周期              | 短弾/中弾 位置     | 高値更新本数 以上        | 以上                             |              |          |
| 最安値比率 以上            | 中弾/長弾 位置     | 高値更新本数 以下        | 以下                             |              |          |
| 最安値比率 以下            | 短弾/長弾 位置 5   | 足取り・5本設定         | 向き                             |              |          |
| 最安値日柄 以上            | 陽線・陰線?       | ハイ・ローバンド 周期      | 前日以上                           |              |          |
| 最安値日柄 以下            | 高値切り上・下がり    | ハイ・ローバンド 向き      | 前日以下                           |              |          |
| 最高値 周期              | 安値切り上・下がり    | 短中M間カイリ 以下       | 50V加重移動平 向き                    |              |          |
| 最高値比率 以上            | RJ指数 以上      | 出来高水準 周期         | 短/50 位置                        |              |          |
| 最高値比率 以下            | RJ指数 以下 20   | 出来高水準 以上         | 長/50 位置                        |              |          |
| 最高値日柄 以上            | RJ指数 向ぎ 3    | 短中M間カイリ 以上       | 連続安値更新本数以上                     |              |          |
| 最高値日柄 以下            | 最高値 最安値 周期   | MACD①(4-20) 向ぎ   | 連続安値更新本数以下                     |              |          |
| 出米高倍率 周期            | 最高値/最安値 以上   | MACD(2)(5-20) 向き | 連続高値更新本数以上                     |              |          |
| 出来高倍率 以上            | 最高值/最安值 以下   | 短M/中M 位置         | 連続高値更新本数以下                     |              |          |
| 出来高倍率 以下            | 最安値 最高值 周期   | 生中弾/中弾 位置        | 陽線・陰線                          |              | 300      |
| 最大出来高 周期            | 最安値/最高値 以上   | 生長弾/長弾 位置        | 50コスト上・下抜け                     |              |          |
| 最大出来高か?             | 最安値/最高値 以下   | 出来高比率 以上         | JPシート番号                        |              | <u>é</u> |

ここまで、入力出来たら、先の解説のように、保存して、チェックしてみましょう。 下記のようになります。

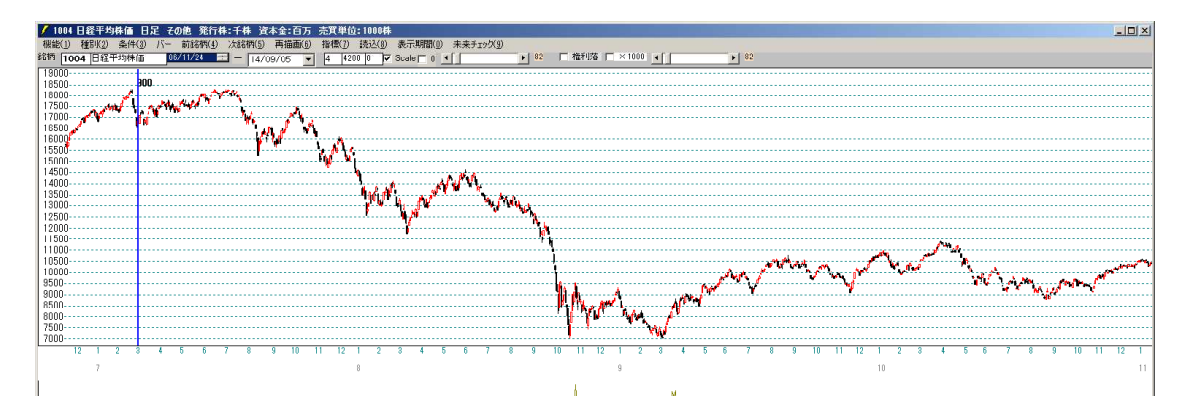

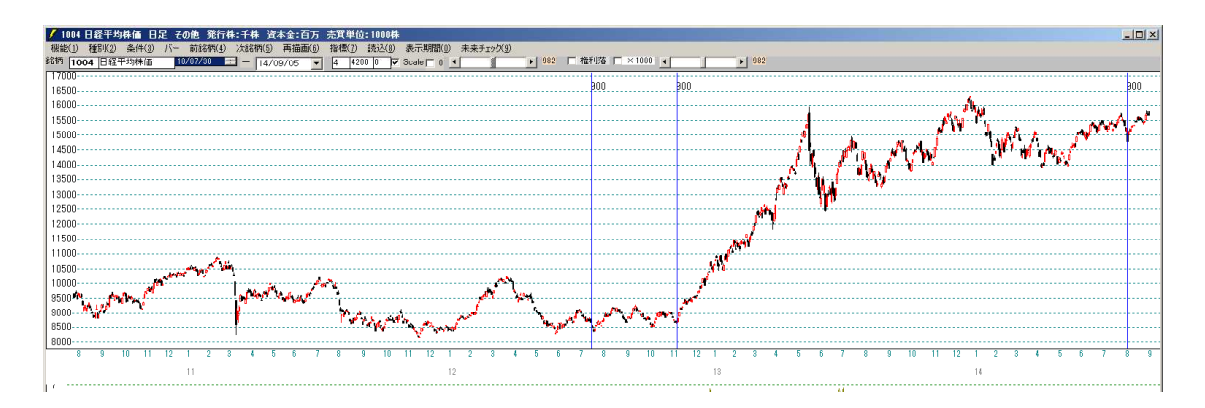

点灯箇所が一気に消えてしまいました。

#### その代わり、全ての点灯ポイントにおいてそれ以降上昇しており、底値を完璧に捉えた シートが出来たといえます。

いいポイントだけにサインを点灯したい・・・。と思ってもなかなか完璧にそれを作成 する事出来ません。

サイン作成は、モグラたたき的にところがあります。

こちらをつぶせば、あちらが顔を出す・・・。

数値を細かく設定していけば、それなりのシートが出来るかもしれませんが、その代わ り将来点灯する事がない。という事になりかねません。

条件をきつくしていく場合は、他のよい点灯ポイントを多少なりとも捨て、ダメなポイントを消していく。という作成スタンスがいいと思われます。

ただ、今回の基準日は8/8です。

#### きつくしていったはいいが、肝心の8/8が消えてしまっては、元も子もありませんのでサ インが消えないよう注意しながら作成していきましょう。

今回作成したきつくする前の 900 番シートは、420 番シートとして追加しておくことに します。

これで、日経平均の買いサインシートは 400 から 420 番となります。

900番を420番へ保存する方法は、先の「保存」を使います。

## ■シート番号を変更して保存する

「保存」をクリックします。

| 📝 JP法分析シート 日足用 900番        |                                              |                       | - IX |
|----------------------------|----------------------------------------------|-----------------------|------|
| コメント 日経平均 買いサインー           | 20- 基準日:2014/08/08                           |                       | 閉じる  |
| 短期弾性値 以上                   | 出来高倍率 以下 ——————————————————————————————————— | 最高値・最安値 周期 出来高水準 周期   | 印刷   |
| 中期弹性值 以上                   | 最大出来高か?                                      | 最高値/最安値 以下 短中M間カイリ 以上 |      |
| 中期弾性値 以下 0                 |                                              |                       | 変更   |
| - 長期弾性値 以上                 |                                              | 取女旭/取局旭  以上           |      |
| MAV指標 以上                   | MAV 向き                                       |                       | 初期化  |
| MAV指標以下                    | 短期M 向き 3                                     | 最高値/安値 以上 生長弾/長弾 位置   |      |
| 短期M指標 以上                   | 中期M 向ぎ 3                                     | 最高值/安值 以下 林価水準 以上     | 保存   |
| - 短期M指標 以下 U<br>- 中期M指標 以上 |                                              |                       |      |
| 中期M指標 以下 1                 | 生長弾のき                                        |                       | 一覧表  |
| 生短弾性値 以上                   | 短コスト 向き 3                                    | 長以人前日安値 以上            |      |
| 生短弹性值 以下                   |                                              | 長辺N/前日安値  以下          | CSV  |
| 生中弹性地 以上                   | 短/ 長コスト 12直   4<br>  短ってに ト・下坊(+             | 長→ヘト/ 則日局100 以上       |      |
| 生長弾性値 以上                   | 長コストト・下抜け                                    |                       | 取込   |
| 生長弾性値以下                    | 短長DC後日柄 以上                                   | 終値/高値 以上              |      |
| 最安値 周期                     | 短長DC後日柄 以下                                   | 終値/高値 以下              | 一括   |
| 最安値比率 以上                   | 短長GC後日柄 以上                                   |                       |      |
| 最安值几乎 以下                   | 短按GC1後日119  以下                               |                       | 印刷2  |
| 最安值日柄 以下                   | 中弾/長弾 位置                                     | 安値更新本数 以上             |      |
| 最高値 周期                     | 短弾/長弾 位置                                     | 安値更新本数以下              |      |
| 最高值比率 以上                   | 陽線·陰線?3                                      | 高値更新本数 以上             |      |
| 最高値比率 以下                   | 高値切り上・下かり                                    |                       |      |
|                            | 又1回902エロルック<br>DR1指数 NF                      |                       |      |
| 出来高倍率 周期                   | RJ指数 以下                                      |                       |      |
| 出来高倍率 以上                   | RJ指数 向き                                      | 短中M間カイリ 以下            |      |

※ここがポイント

「420」と入力して「OK」をクリックします。

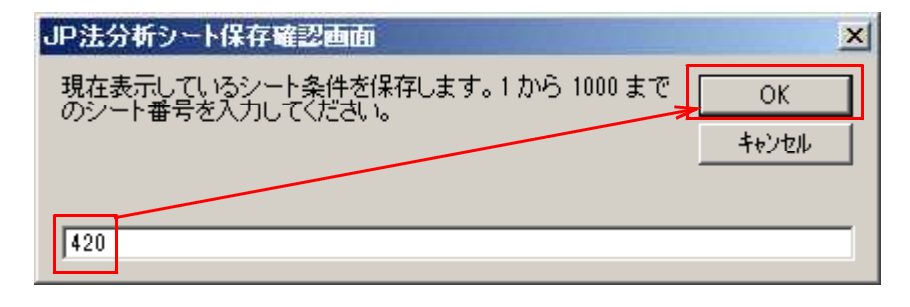

以上の手順で、420番へ900番の内容が上書きされました。